# How to run Jupyter Notebook on INAF/OAS machines A quick tutorial

by E. Bronzini

#### **Note:** the following material doesn't pretend to be exhaustive and/or formally correct, hence computer engineers might react as Homer

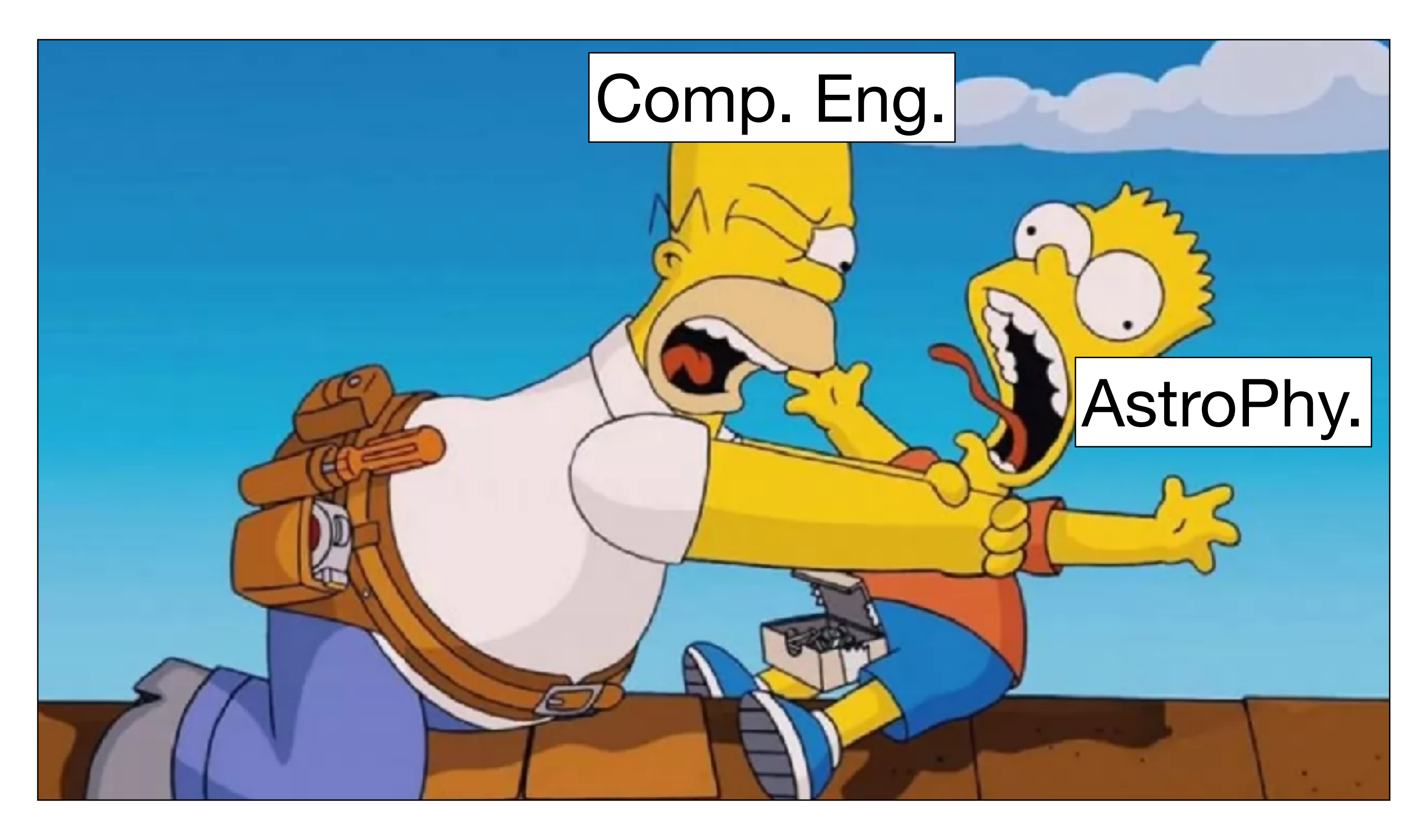

engineers usually work).

#### However, it works, and we do not really know exactly why (and this is how

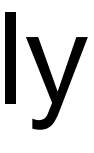

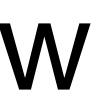

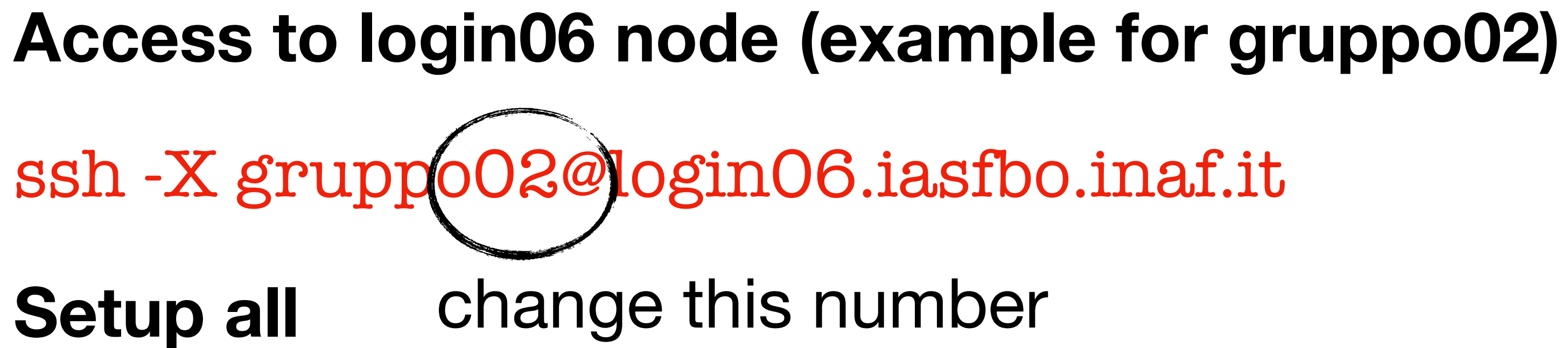

source setup.login06.sh

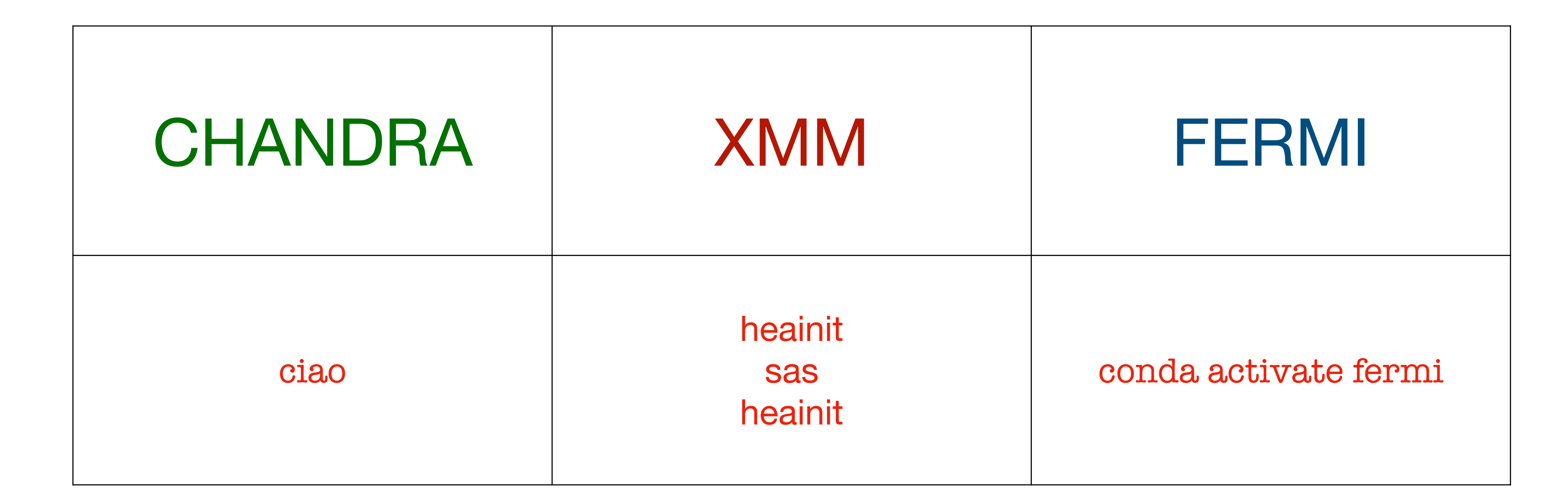

### Launch a <u>NEW</u> Jupyter Notebook

jupyter notebook --no-browser &

## Launch a <u>NEW</u> Jupyter Notebook jupyter notebook --no-browser & #In a different terminal window, type

#ssh -NfL port1:localhost:port2 gruppo##@login06.iasfbo.inaf.it

ssh -NfL (8891):localhost (8891) grup (002@login06.iasfbo.inaf.it

change these numbers

#### Launch a <u>NEW</u> Jupyter Notebook

jupyter notebook --no-browser &

ssh -NfL 8891:localhost:8891 gruppo##@login06.iasfbo.inaf.it

the url. In this case (all in one line)

http://localhost:8891/? token=8fb55f3fefe8360a4d63b56e7b06b7eef2018459fa2402eb

#Open your preferred browser and paste it. Now you can navigate in your folder

- #Now, go back to the previous window (where login06 is connected) and copy

## **Close the Jupyter Notebook**

#To safely close the notebook just close all (related) tabs in your browser. Then, come back to the your terminal window (connected to login06) and close it typing

exit

#Since the terminal window connected to login06 has been launched in detached mode, the notebook will be continue to run, and long-term processes will be executed with no problems (important for *Fermi*-LAT analysis). All variables will be saved.

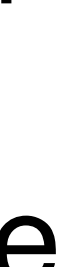

### **Restore an <u>OLD</u> Jupyter Notebook**

#### Access to login06 node

ssh -X gruppo02@login06.iasfbo.inaf.it

#### **Check if a Jupyter Notebook process is active**

jupyter notebook list

If a notebook is still running, make the connection between ports with ssh -NfL ... command using the correct port. Then, just copy and paste the url in your browser.

#### Stop *running* Jupyter Notebook

#jupyter notebook stop port2

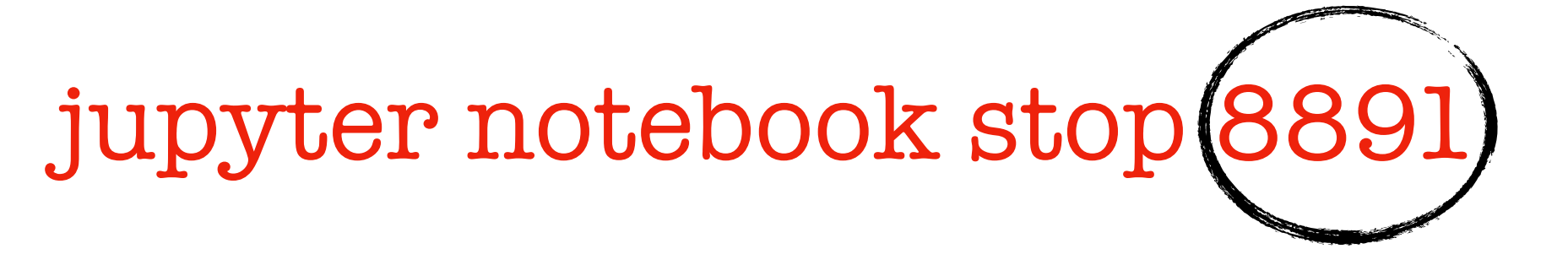

change this number

#### ISSUES

You might face this error when you run ssh -NfL ....

bind [127.0.0.1]:8888: Address already in use

channel\_setup\_fwd\_listener\_tcpip: cannot listen to port: 8888

Could not request local forwarding.

simply forgot to close it. In your terminal window, type

sudo lsof -i -P -n | grep LISTEN

this will show you up the ports in use currently. You will get something like

[...] 87596 ssh 87596 ssh

87596 is the PID of the process associated to the port 8888, kill the process typing kil change this number

- NO PANIC! It simply means that the port1 you set is already in use: something is running or you

- ettore 7u IPv6 0x8597dd2c513b2daf Oto TCP [::1]:8888 (LISTEN) ettore 8u IPv4 0x8597dd2c558a95cf Oto TCP 127.0.0.1:8888 (LISTEN)

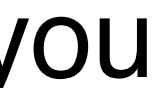